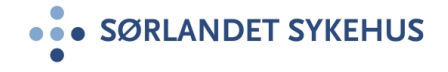

# Forenklet ROS-analyse i risikomodulen

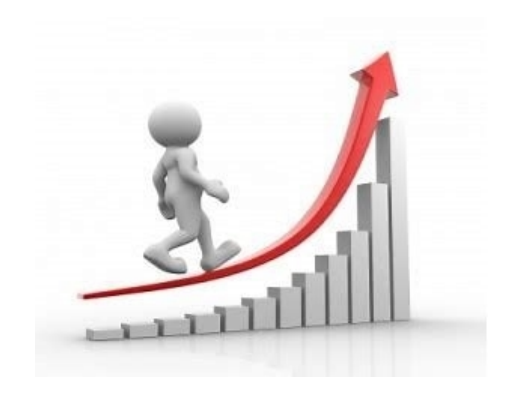

Brukerveiledning

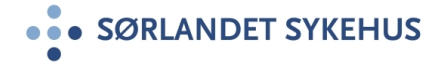

#### Forenklet ROS-analyse i risikomodulen

- Gå til modul for risikovurdering ved å velge fra menypunktet «Risikovurdering» i Kvalitetsportelan
- Opprett ny Forenklet ROSanalyse ved å velge Forenklet ROS-analyse i blått menyvalg (Ny risikovurdering).
- Skal du behandle en eksisterende Forenklet ROSanalyse velger du fra grått menyvalg (Behandle).

|   | • SØRLANDET SYKEHUS KVALITETSPORTAL           | 1 SystemAdministrator                                                                                                    |  |  |  |  |  |  |  |  |  |
|---|-----------------------------------------------|----------------------------------------------------------------------------------------------------|--|--|--|--|--|--|--|--|--|
|   | Kvalitetssystem EK-dokumenter Uønsket hendel: | e <b>Risikovurdering</b> Revisjoner og tilsyn Handlingsplaner Årskalender Informasjonssystemer Fagråd Hjelp                                                                                                    |  |  |  |  |  |  |  |  |  |
|   | Ny vurdering                                  |                                                                                                    |  |  |  |  |  |  |  |  |  |
|   | ROS-analyse                                   | Risikomodulen                                                                                                    |  |  |  |  |  |  |  |  |  |
|   | Forenklet ROS-analyse                         | Risikomodulen skal brukes som verktøy i arbeidet med risikostyring. Risikostyring er en integrert del av virksomhetsstyringen.                                                                                                    |  |  |  |  |  |  |  |  |  |
| 2 | SWOT                                          | Risikostyring vil si å identifisere, vurdere, håndtere og følge opp hendelser som kan påvirke måloppnåelsen. Modulen kan brukes på alle nivå i vi<br>til rette for tre ulike metoder.                                                                                                    |  |  |  |  |  |  |  |  |  |
|   | Pro-Kontra                                    | Risikovurdering skal gjennomføres der det er behov, som ved:                                                                                                    |  |  |  |  |  |  |  |  |  |
|   | Behandle                                      | <ul> <li>områder der det er fare for svikt</li> <li>større endringer som for eksempel vesentlige omorganiseringer, nedbemanning e.l., med mulig konsekvens for pasientsikkerhet og</li> <li>implementering av nye medisinske behandlingsmetoder/teknikker og avansert medisinsk utstyr</li> <li>ved indikasjon på forhold som vil kunne påvirke måloppnåelse i virksomheten</li> </ul> |  |  |  |  |  |  |  |  |  |
|   | ROS-analyse                                   |                                                                                                    |  |  |  |  |  |  |  |  |  |
| 3 | Forenklet ROS-analyse                         | SWOT er en modell der styrker og svakheter, muligheter og trusler settes opp mot hverandre.                                                                                                    |  |  |  |  |  |  |  |  |  |
|   | SWOT                                          |                                                                                                    |  |  |  |  |  |  |  |  |  |
|   | Pro-Kontra                                    |                                                                                                    |  |  |  |  |  |  |  |  |  |
|   |                                               | Aktuelle lenker og aokumenter:                                                                                                    |  |  |  |  |  |  |  |  |  |
|   | Mine saker                                    | Risikomodul - brukerveiledning Kontaktpersoner<br>Hvordan utarbeide rapporter i Kvalitetsportalen                                                                                                    |  |  |  |  |  |  |  |  |  |

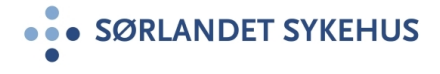

## Gjennomføre ny Forenklet ROS-analyse

- 1. Gi risikovurderingen en beskrivende tittel.
- Definér enhet som gjennomfører risikovurderingen ved plassering i organisasjonstreet.
  - Klinikk, avdeling eller enhet.

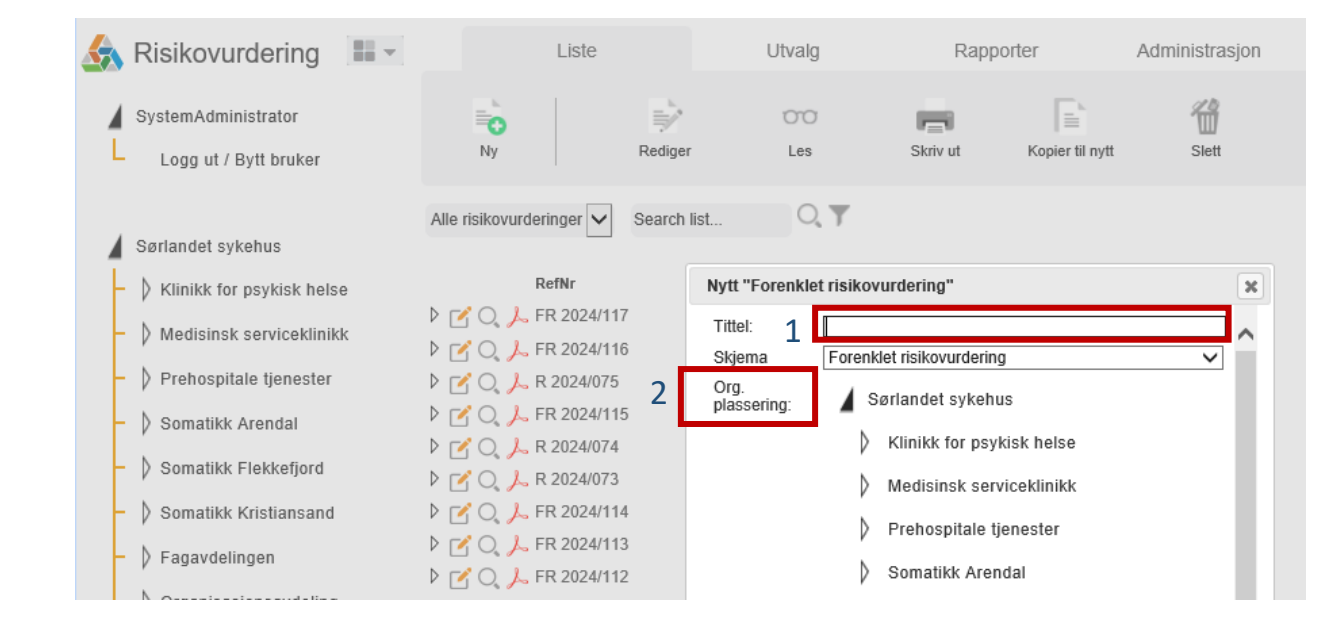

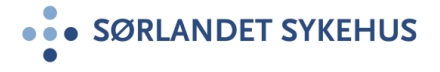

#### **Beskrivelse**

- I øverste felt legger du inn dato og velger Risiko-område. Ved å krysse av for Begrenset tilgang er det kun ansvarlig, fasilitator og interne deltakere som vil ha tilgang.
- 2. Fanen «Beskrivelse»: Skriv kort om målsetting, og beskriv hva som skal risikovurderes. Fyll inn aktuelle roller og deltakere.
- Referanser kan kobles til ved å klikke på det grønne +-tegnet. Det kan refereres til elementer fra andre moduler i Kvalitetsportalen.

Vedlegg av de fleste fil-formater kan kobles til.

Husk å lagre endringer i skjermbildene.

| 1 | Forenklet<br>Dato:<br>Tittel:        | risikovurdering<br>31<br>Testvurdering | FR 2024/118<br>Risiko-område: | lkke valgt         | × | i<br>i                                                                | Org. plassering:<br>Begrenset tilgang: | Testenhet             | #      | ≩<br>Status: | X<br>Aktiv | Lagre     | ©<br>▼      |
|---|--------------------------------------|----------------------------------------|-------------------------------|--------------------|---|-----------------------------------------------------------------------|----------------------------------------|-----------------------|--------|--------------|------------|-----------|-------------|
|   |                                      | Beskrivelse                            | Risikovurdering               | Oppsummering       |   |                                                                       |                                        |                       |        |              |            |           |             |
| 2 | Malsetting<br>Beskrivelse            | i                                      | -                             | ~                  |   | Ansvarlig<br>Fasilitator<br>Interne delt<br>Søk her fo<br>Eksterne de | lakere<br>or å legge til<br>eltakere   | i SystemAdministrator |        |              |            |           | 4           |
| 3 | <b>Referanser</b><br><sub>Type</sub> | RefNr Ti                               | ttei                          | +_ Legg til / tjer | n | Vedlegg<br>Navn                                                       |                                        |                       | Større | lse          | Lastet     | +_ Legg t | til / fjern |

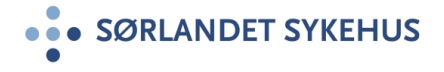

#### Risikovurdering

- Opprett nye risikomomenter ved å klikke på grønn +. Opprett underpunkter om ønskelig.
- 2. For hvert risikomoment beskriver du hvorfor dette er et risikomoment og begrunnelse for nye tiltak, samt eventuelle eksisterende tiltak
- 3. Gjør en vurdering av risiko før nye tiltak
- Legg til ett eller flere tiltak ved å klikke på grønt +-tegn (se for øvrig neste side)
- 5. Gjør en vurdering av risiko etter nye tiltak

| F | orenklet                 | t risikovuro       | lering | FR 2024/118            |               |              |    |                                         | i                                                                                             | Org. pla                     | ssering:         | Testenhet               | æ       |                | $\bowtie$ | *               | Ð       |
|---|--------------------------|--------------------|--------|------------------------|---------------|--------------|----|-----------------------------------------|-----------------------------------------------------------------------------------------------|------------------------------|------------------|-------------------------|---------|----------------|-----------|-----------------|---------|
|   | Dato:                    |                    | 31     | Risiko-område          | e: Ikke valgt |              | ~  | ]                                       | i                                                                                             | Begrenset                    | tilgang:         |                         |         | Status:        | Aktiv     |                 | ~       |
|   | Tittel:                  | Testvurdering      |        |                        |               |              |    |                                         |                                                                                               |                              |                  |                         |         |                |           | Lagre           |         |
|   |                          | Beskrivelse        |        | Risikovurdering        | Oppsummering  |              |    | 2                                       |                                                                                               |                              |                  |                         |         |                |           |                 |         |
|   |                          |                    | -      | Vis alle underliggende | Ē <u>.</u>    | ▶ <b>i</b> ⊕ | î, |                                         | Risikov                                                                                       | /urdering                    |                  |                         |         |                |           |                 |         |
|   | Search list              | 0,                 | T      |                        |               |              | •  | Hendelse                                | Risikomon                                                                                     | nent 1                       |                  |                         |         | Stil           | Normal    | ~               | ~       |
| 1 | Tittel                   |                    |        |                        |               |              |    | Hvorfor er                              | dette et risi                                                                                 | ikomoment, ir                | klusiv b         | eskrivelse av konsekver | nser?   |                |           |                 |         |
|   | 1 Risikomo<br>2 Risikomo | oment 1<br>oment 2 |        |                        |               |              | Ш  |                                         |                                                                                               |                              |                  |                         |         |                |           | $\sim$          | с.<br>/ |
|   |                          |                    |        |                        |               |              |    | Eksisteren                              | ıde tiltak, m                                                                                 | ed begrunnels                | se for ris       | iko før nye tiltak      | i       |                |           |                 |         |
|   |                          |                    |        |                        |               |              |    |                                         |                                                                                               |                              |                  |                         |         |                |           | $\sim$          | ) ~     |
|   |                          |                    |        |                        |               | 3            | 5  | Risiko før<br>Lav<br>Mo<br>Hø<br>Sv:    | nye tiltak<br>v <sup>i</sup><br>oderat <sup>i</sup><br>y <sup>i</sup><br>ært høy <sup>i</sup> |                              |                  |                         |         |                |           |                 |         |
|   |                          |                    |        |                        |               |              | ſ  | Nye risi                                | koreduse                                                                                      | erende tiltal                | ¢                |                         |         | <u>च</u> Slett | valgt     | <b>+</b> Le     | egg til |
|   |                          |                    |        |                        |               | 4            |    | Re<br>C Q RI                            | efNr<br>V01 - TIL 01                                                                          | Navn på tilta<br>Risikoredus | ık<br>erende til | ltak                    | Saksbel | andler         |           | Status<br>Aktiv |         |
|   |                          |                    |        |                        |               | 5            | ;  | Risiko ette<br>C Lau<br>Mo<br>Hø<br>Svi | ernye tiltak<br>vi<br>derati<br>yi<br>ært høyi                                                |                              |                  |                         |         |                |           |                 |         |

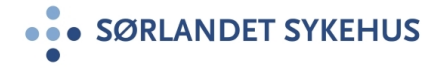

# Tiltak

- 1. Gi tiltaket en beskrivende tittel, og beskriv hva som er tenkt gjennomført.
- 2. Legg inn saksbehandler og frist
- 3. Klikk Lagre og lukk vinduet

|   | Tiltak forenklet | Gå til vurdering:        |   | Ð     | <b>A</b> |
|---|------------------|--------------------------|---|-------|----------|
|   | RV01 - TIL 01    |                          | 3 | Aktiv | Lagre    |
|   | Tiltak           |                          |   |       |          |
|   | Navn på tiltak   | Risikoreduserende tittak |   |       |          |
|   | Beskrivelse      |                          |   |       | ^        |
| 1 |                  |                          |   |       |          |
|   |                  |                          |   |       |          |
|   |                  |                          |   |       | ~        |
| 2 | Saksbehandler    |                          |   |       | <b>A</b> |
| Z | Frist            | 31                       |   |       |          |

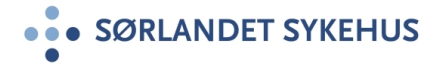

# Oppsummering

- 1. Søylediagrammet gir en samlet oversikt restrisiko
- Ved å klikke i en av søylene vil du se hvilke(t) risikomoment(er) som er i det aktuelle risikonivået, med tilhørende tiltak
- 3. I tiltaksplanen listes alle tiltak opp
- 4. Hvem som skal godkjenne restrisiko legges inn automatisk basert på det høyeste risikonivået i risikovurderingen. Det kan legges til kommentar før og etter den sendes til godkjenning

| F  | orenkle            | et risikovurde    | ring FR 2024/118                     |                            |   | i.                                                  | Org. pla                                            | ssering: Test           | tenhet       | Ā       | ¢ļ¢     | $\bowtie$       | <b>•</b> • •    |
|----|--------------------|-------------------|--------------------------------------|----------------------------|---|-----------------------------------------------------|-----------------------------------------------------|-------------------------|--------------|---------|---------|-----------------|-----------------|
|    | Dato:              | 31                | Risiko-område:                       | Ikke valgt                 | ~ | i.                                                  | Begrenset                                           | tilgang: 🗌              |              |         | Status: | Aktiv           | ~               |
|    | Tittel:            | Testvurdering     |                                      |                            |   |                                                     |                                                     |                         |              |         |         |                 | Lagre           |
|    |                    | Beskrivelse       | Risikovurdering                      | Oppsummering               |   | 3                                                   |                                                     |                         |              |         |         |                 |                 |
| 1  | 10 -<br>8 -<br>6 - |                   | Søylediagram risiko                  |                            |   | Tiltaksp<br>≣RefNr<br>RV01 - T                      | Dian<br>Tittel<br>IL 01 Risikor                     | eduserende tiital       | Saksbel<br>k | handler | Fris    | st              | Status<br>Aktiv |
| Ri | 2-<br>0-           | nenter / hendelse | 1<br>Lav<br>Risiko etter tiltak      | 1<br>Moderat<br>er)        |   | 4<br>Restrisiko<br>Godkjenn<br>Restrisiko<br>Kommen | o<br>er restrisiko<br>godkjent<br>tar til restrisik | Moderat<br>Testbruker 2 |              | 2       |         |                 | 🖶 Legg til      |
|    |                    |                   | Søylediagram ris                     | iko                        |   |                                                     |                                                     |                         |              |         |         |                 |                 |
|    | Search             | list Q            |                                      |                            |   |                                                     |                                                     |                         |              |         |         |                 | .≞ O            |
| 2  | F                  | RefNr             | Tittel                               |                            |   | Ansvarlig                                           |                                                     |                         |              | Dato op | prettet |                 |                 |
|    | ⊿ (), F            | RV01              | Risikomome                           | nt 1                       |   | SystemAdmi                                          | nistrator                                           |                         |              | 11.04.2 | 024     |                 |                 |
|    |                    | Re<br>C 人 RI      | fNr Navn på<br>/01 - TIL 01 Risikore | iiltak<br>duserende tiltak |   |                                                     |                                                     | Saksbehandle            | er           |         |         | Status<br>Aktiv |                 |
|    |                    |                   |                                      |                            |   |                                                     |                                                     |                         |              |         |         |                 |                 |

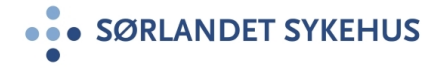

## Ferdigstille Forenklet ROS-analyse

Når Forenklet ROS-analyse er gjennomført skal den sendes til godkjenning av restrisiko

1. Du endrer status i nedtrekksmenyen øverst til høyre i bildet.

|  | enhet | 1 | Status: | Aktiv<br>Restrisiko til godkjenning<br>Restrisiko godkjent<br>Avsluttet |
|--|-------|---|---------|-------------------------------------------------------------------------|
|--|-------|---|---------|-------------------------------------------------------------------------|

2. Når restrisiko er godkjent og risikovurderingen skal ferdigstilles/avsluttes endres status til Avsluttet. Og trykk Lagre

| enhet | Ā | 2 | ≌<br>Status: | Aktiv<br>Restrisiko til godkjenning<br>Restrisiko godkjent<br>Avsluttet |
|-------|---|---|--------------|-------------------------------------------------------------------------|
|       |   |   |              | Lagre                                                                   |
|       |   |   |              |                                                                         |

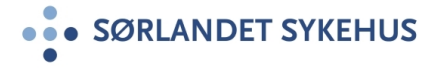

# Oversikt over Forenklet ROS-analyser for gjeldende organisatorisk nivå

 Når du velger Forenklet ROSanalyse i grått menyvalg (Behandle), får du opp en liste over eksisterende Forenklede ROSanalyser innenfor det organisatoriske nivå som er valgt.

| ROS-analyse           |                       |  |  |  |  |  |  |  |  |  |
|-----------------------|-----------------------|--|--|--|--|--|--|--|--|--|
| Forenklet ROS-analyse |                       |  |  |  |  |  |  |  |  |  |
| SWOT                  |                       |  |  |  |  |  |  |  |  |  |
| Pro-Kontra            |                       |  |  |  |  |  |  |  |  |  |
| Behandle              |                       |  |  |  |  |  |  |  |  |  |
| ROS-analyse           |                       |  |  |  |  |  |  |  |  |  |
|                       | Forenklet ROS-analyse |  |  |  |  |  |  |  |  |  |
|                       | SWOT                  |  |  |  |  |  |  |  |  |  |
|                       | Pro-Kontra            |  |  |  |  |  |  |  |  |  |
|                       |                       |  |  |  |  |  |  |  |  |  |
|                       | Mine saker            |  |  |  |  |  |  |  |  |  |
|                       | Mine saker            |  |  |  |  |  |  |  |  |  |

.....

1

 Klikk på ikonet for å redigere i eksisterende Forenklet ROSanalyse.

> Et klikk på ikonet gir deg en pdf-fil med oppsummering av aktuell Forenklet ROS-analyse.

| uker     |     | Ny              |          | Rediger     | Les                                         | Skriv ut | Kopier til nytt | Slett      |  |
|----------|-----|-----------------|----------|-------------|---------------------------------------------|----------|-----------------|------------|--|
|          | Al  | le Forenklet RO | S-a 🗸    | Search list | Q, <b>T</b>                                 |          |                 |            |  |
| sk helse |     | Ē               | RefNr    |             | Tittel                                      |          |                 | Dato       |  |
|          | 2 ⊳ | 🕑 (), 🔑 FR      | 2024/118 |             | Testvurdering                               |          |                 |            |  |
| ekiinikk | ⊳   | 🕑 O, 🛵 FR       | 2024/108 |             | Vold og trusler 5                           |          |                 |            |  |
| nester   | ⊳   | 🕑 🔾 💪 FR        | 2024/107 |             | Vold og trusler5                            |          |                 | 07.12.2023 |  |
| al       | ⊳   | 🕑 🔾 🔎 FR        | 2024/105 | i           | Vold og trussler 1                          |          |                 |            |  |
|          | ⊳   | 🕑 🔍 , FR        | 2024/084 |             | Risikovurdering vold og trusler kursdag ssa |          |                 |            |  |
| fjord    | Þ   |                 | 2024/083 |             | TEST SSA KUR                                | SDAG     |                 |            |  |

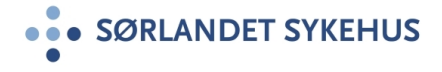

#### Rapporter

#### I modulen vil det være mulig å få rapporter og status for ulike parametre.

- Velg arkfanen
   «Rapporter»
- Marker for Sørlandet sykehus for generelle rapporter
- Du kan lage egne rapporter og plassere de under egen enhet.

| 😪 Risikovurdering                               |       | Liste   |      |                 | Utvalg               | Rapporter     |                   | Administrasjon |
|-------------------------------------------------|-------|---------|------|-----------------|----------------------|---------------|-------------------|----------------|
| SystemAdministrator                             | Ny    | rappo   | rt   | Rediger rapport | نَنَا<br>Vis rapport | Giett rapport | <b>?</b><br>Hjelp |                |
| Sørlandet sykehus                               | Searc | :h list |      | Q, <b>Y</b>     |                      |               |                   |                |
| <ul> <li>V KIINIKK TOT PSYKISK NEISE</li> </ul> |       |         | ID   | Tittel          |                      |               |                   |                |
| <ul> <li>Medisinsk serviceklinikk</li> </ul>    |       | alla    | 843  | Antall risikovu | rderinger            |               |                   |                |
| <ul> <li>Prehospitale tjenester</li> </ul>      | Ľ     | P.      | 1550 | antall ROS SS   | SA 2023              |               |                   |                |
| Sometikk Arendel                                | Ľ     | Р.      | 1566 | antall ROS SS   | SA 2023 m/status     |               |                   |                |